## How to download and install the Saner agent in Windows?

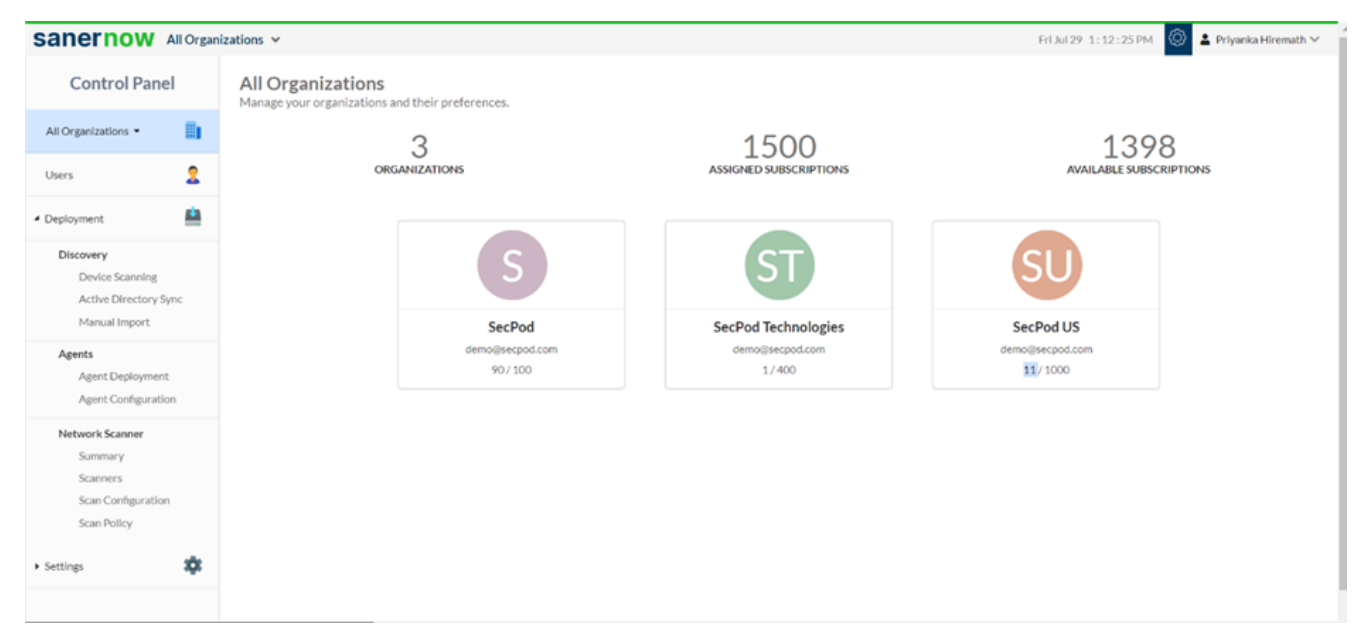

1. Login to SanerNow and go to the Control Panel

2. Choose the Organization

| Sanernow All Organizations - Fri Jul 29 1:12:38 PM |      |                                                         |                 |                        |                                 |  |  |  |
|----------------------------------------------------|------|---------------------------------------------------------|-----------------|------------------------|---------------------------------|--|--|--|
| Control Pan                                        | el   | All Organizations<br>Manage your organizations and thei | r preferences.  |                        |                                 |  |  |  |
| All Organizations •                                |      | 2                                                       |                 | 1500                   | 1209                            |  |  |  |
| All Organizations                                  | •    | ORGANIZA                                                | IONS            | ASSIGNED SUBSCRIPTIONS | LJ70<br>AVAILABLE SUBSCRIPTIONS |  |  |  |
| SecPod                                             | -    |                                                         |                 |                        |                                 |  |  |  |
| SecPod Technolo                                    | -    |                                                         |                 |                        |                                 |  |  |  |
| Discovery                                          |      |                                                         | C               |                        | CII                             |  |  |  |
| Device Scanning                                    | Sume |                                                         |                 |                        |                                 |  |  |  |
| Manual Import                                      | Sync |                                                         | SecPod          | SecPod Technologies    | SecPodUS                        |  |  |  |
| Agents                                             |      |                                                         | demo@secpod.com | demo@secpod.com        | demo@secpod.com                 |  |  |  |
| Agent Deployment                                   |      |                                                         | 90/100          | 1/400                  | 11/1000                         |  |  |  |
| Agent Configurat                                   | tion |                                                         |                 |                        |                                 |  |  |  |
| Network Scanner                                    |      |                                                         |                 |                        |                                 |  |  |  |
| Summary<br>Scanners                                |      |                                                         |                 |                        |                                 |  |  |  |
| Scan Configuration                                 |      |                                                         |                 |                        |                                 |  |  |  |
| Scan Policy                                        |      |                                                         |                 |                        |                                 |  |  |  |
| <ul> <li>Settings</li> </ul>                       | \$   |                                                         |                 |                        |                                 |  |  |  |
|                                                    |      |                                                         |                 |                        |                                 |  |  |  |
|                                                    |      |                                                         |                 |                        |                                 |  |  |  |

3. Go to the Deployment section and click on Agent Deployment

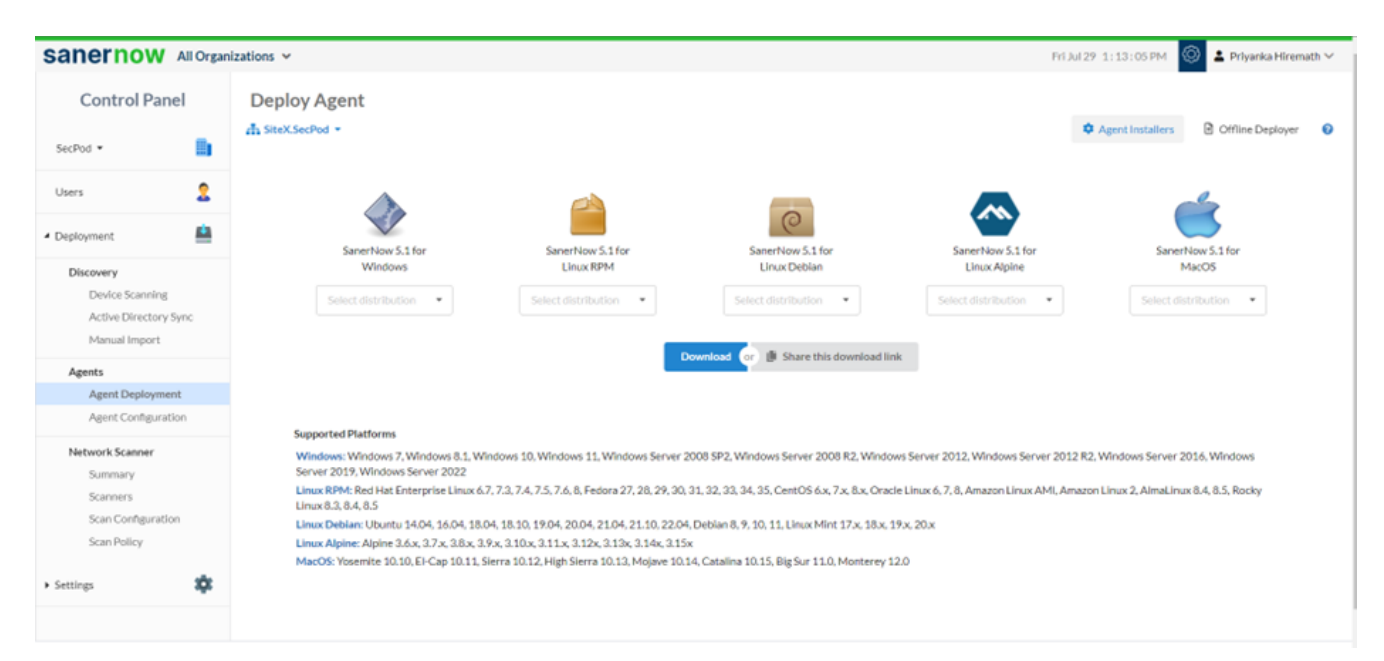

4. Choose the **Account** in which the agent has to be installed

| sanernow                                                                                 | All Orga        | nizations 🛩                                                                                                    | Thu Sep 29 11:26:39 AM 🔘 😩 Priyank           |                                            |                                             | 1:26:39 AM 🔘 💄 Priyanka Hiremath 🗸    |  |  |
|------------------------------------------------------------------------------------------|-----------------|----------------------------------------------------------------------------------------------------|----------------------------------------------|--------------------------------------------|---------------------------------------------|---------------------------------------|--|--|
| Control Par                                                                              | nel             | Deploy Agent                                                                                                    |                                              |                                            |                                             |                                       |  |  |
| SecPod 👻                                                                                 | 8               | SiteY.SecPod -<br>SiteX.SecPod                                                                                                  |                                              |                                            | • /                                         | Agent Installers 🕑 Offline Deployer 🥹 |  |  |
| Users     Deployment                                                                     | 2               | SiteY.SecPod                                                                                                    |                                              | 0                                          |                                             | <b>é</b>                              |  |  |
| Discovery<br>Device Scannin                                                              | -               | SanerNow 5.2 for<br>Windows                                                                                                    | SanerNow 5.2 for<br>Linux RPM                | SanerNow 5.2 for<br>Linux Debian           | SanerNow 5.2 for<br>Linux Alpine            | SanerNow 5.2 for<br>MacOS             |  |  |
| Active Directory Sync<br>Manual Import                                                   |                 | Select distribution •                                                                                                    | Select distribution -                        | Select distribution 🔹                      | Select distribution 🔹                       | Select distribution •                 |  |  |
| Agents                                                                                   |                 |                                                                                                    |                                              | Download (or ) Share this download         | llink                                       |                                       |  |  |
| Agent Deployment                                                                         |                 |                                                                                                    |                                              |                                            |                                             |                                       |  |  |
| Agent Configuration                                                                      |                 |                                                                                                    |                                              |                                            |                                             |                                       |  |  |
| Network Scanner                                                                          |                 | Supported Platforms                                                                                                    |                                              |                                            |                                             |                                       |  |  |
| Summary                                                                                  |                 | Windows: Windows 7, Windows 8                                                                                                   | 1, Windows 10, Windows 11, Windows           | Server 2008 SP2, Windows Server 2008       | R2, Windows Server 2012, Windows S          | Gerver 2012 R2, Windows Server 2016,  |  |  |
| Scanners                                                                                 |                 | Windows Server 2019, Windows S                                                                                                  | erver 2022                                   |                                            |                                             |                                       |  |  |
| Scan Configura                                                                           | ation           | Linux RPM: Red Hat Enterprise Lin                                                                                               | ux 6.7, 7.3, 7.4, 7.5, 7.6, 8, 9, Fedora 27, | 28, 29, 30, 31, 32, 33, 34, 35, 36, CentOS | 6.x, 7.x, 8.x, Oracle Linux 6, 7, 8, 9, Ama | azon Linux AMI, Amazon Linux 2,       |  |  |
| Scan Policy Amazinus 84, 83, 800Ky Linux 83, 84, 85, SUSE Linux Enterprise Server 12, 15 |                 |                                                                                                    |                                              |                                            |                                             |                                       |  |  |
|                                                                                          |                 | Linux Alpine: Alpine 3.6.x, 3.7.x, 3.1                                                                                          | x, 3.9.x, 3.10.x, 3.11.x, 3.12x, 3.13x, 3.1  | 4x, 3.15x                                  | 1110, 1000, 1710, 2000                      |                                       |  |  |
| <ul> <li>Authentication</li> </ul>                                                       | ۲               | MacOS: Yosemite 10.10, EI-Cap 10.11, Sierra 10.12, High Sierra 10.13, Mojave 10.14, Catalina 10.15, Big Sur 11.0, Monterey 12.0 |                                              |                                            |                                             |                                       |  |  |
| Single Sign-On                                                                           | 2               |                                                                                                    |                                              |                                            |                                             |                                       |  |  |
| Copyright © 2008-2022 SecF                                                               | Pod Technologie | s. All rights reserved.                                                                                                    |                                              |                                            |                                             | Version 5.2.0                         |  |  |

- 5. Click on Agent Installer
- 6. Select the Windows distribution and click on the Download

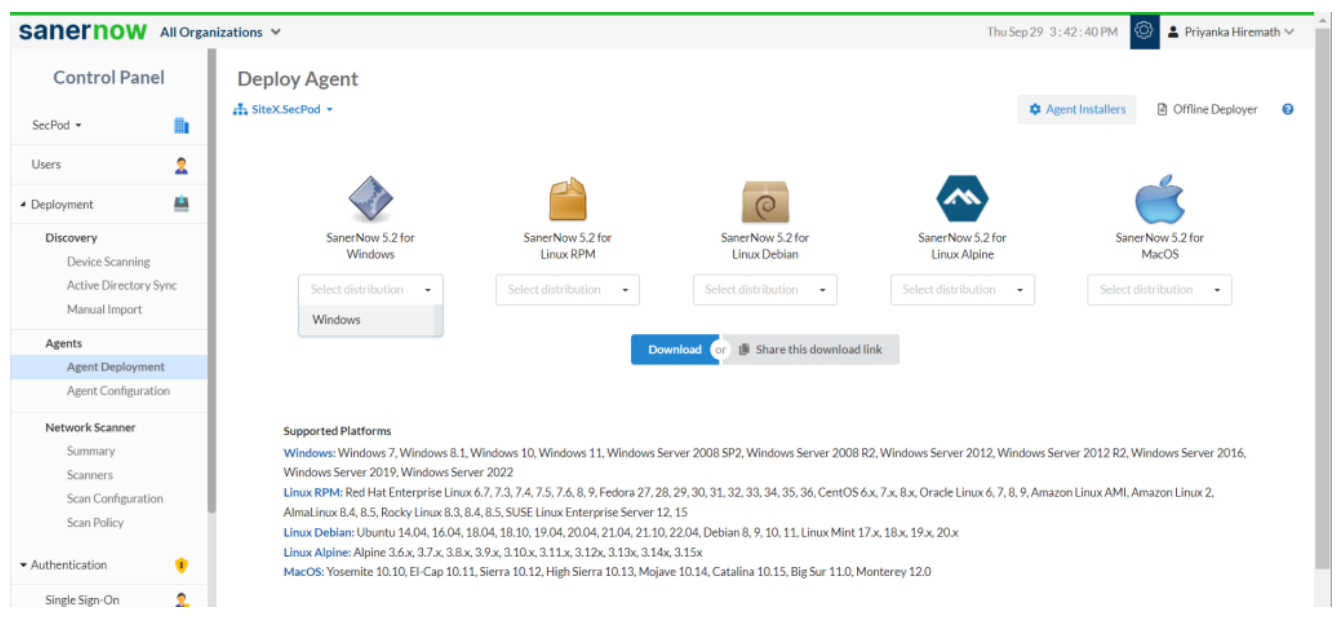

7. The **SanerNow\_Accountname\_OSdistribution\_5.2** zip file will get downloaded which includes the Executable file and ActivationConf file

- 8. Double click to extract the downloaded file
- 9. Extract the zip file and the wizard will guide you through installation

10. Enter the ActivationConf file path. You can browse the location of the ActivationConf file. The SecPod Saner setup will register the agent corresponding to the Windows distribution

11. You can also share the download link. Click on the **'Share this download link'** and the link will be copied

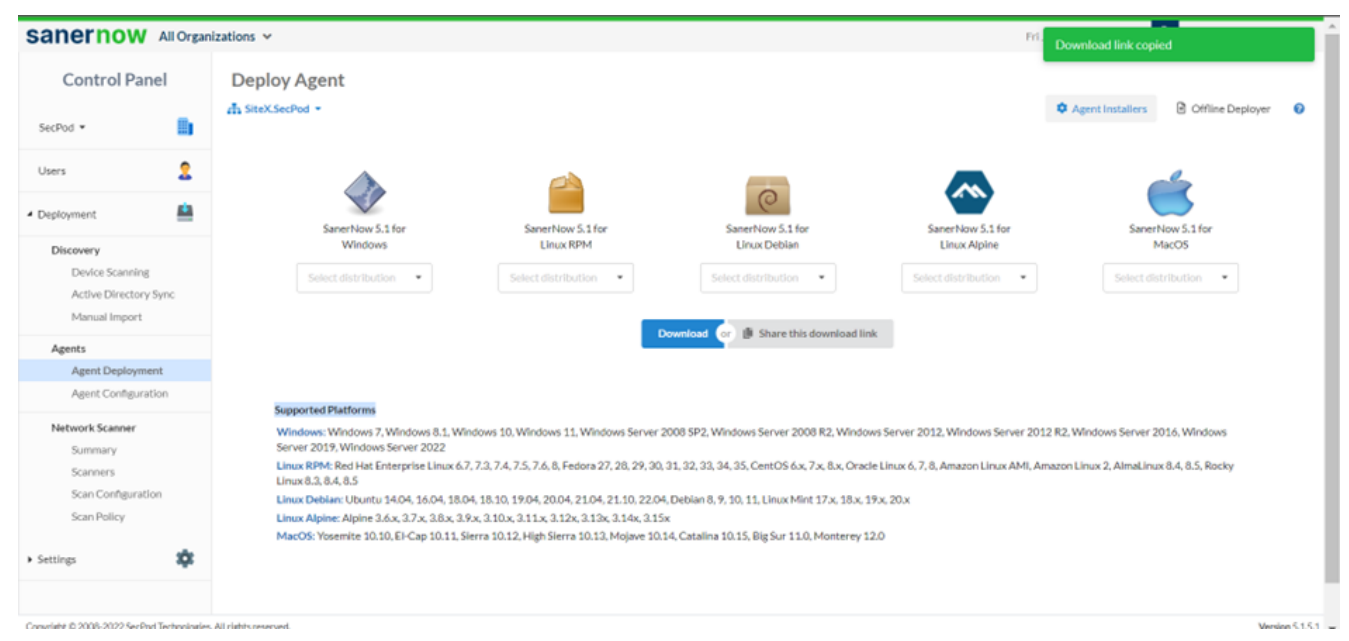

You have successfully installed the Saner agent in Windows.